# GDCPM Orientation 2024 – Semester 1 Nau mai, haere mai! | Welcome!

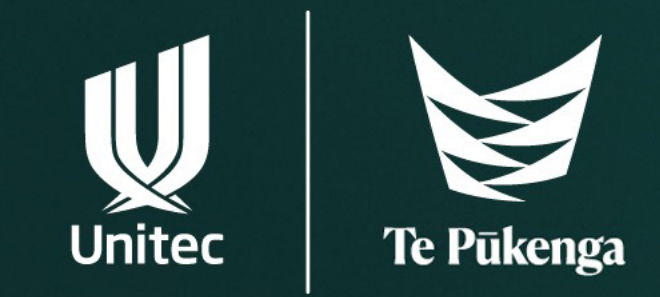

# **Programme for this Session**

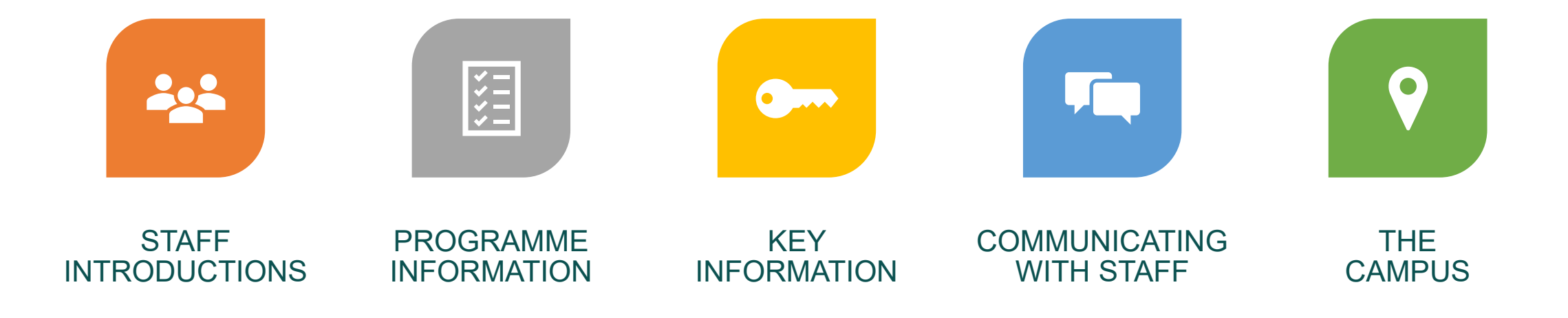

# **Staff Introductions**

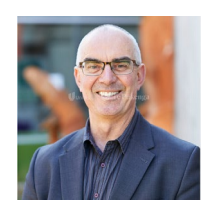

Head of School of Building Construction Paul Jeurissen

### Degree Academic Programme Managers (APM)

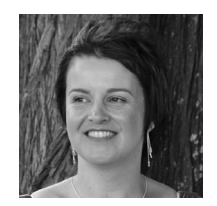

Sue Palfreyman

spalfreyman@unitec.ac.nz

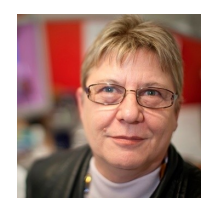

Kathe Ute Becker

kbecker@unitec.ac.nz

# **Staff Introductions**

## Academic Staff for GDCPM

## Academic Support Services for Building Construction

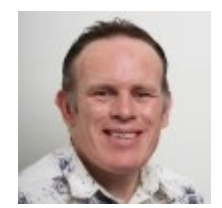

Subject Librarian Adrian Jenkins

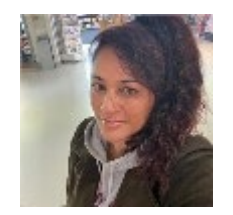

Learning Advisor Margi Grey

# **Staff Introductions**

# Student Support Services for Building Construction

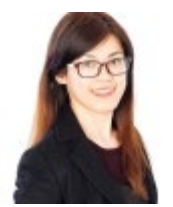

International Student Support Advisor Eileen Su

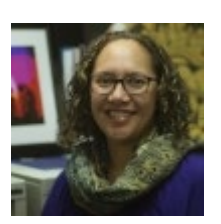

Kaihautu Matauranga Māori – Maia Veraneeca Taiepa

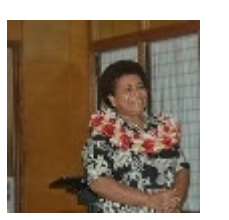

Pacific Success Navigator – Pacific Centre Rokosiga Morrison

# **Explaining the Jargon**

#### What is a **Programme**?

Graduate Diploma in Construction Project Management (GDCPM)

#### What is a **Course**?

- Some institutions refer to courses as 'papers'
- The courses make up your programme
- A course has a 4-letter code followed by a 4-letter number e.g. CONS5101 (Technology 1)

# **PGDCM Programme Overview**

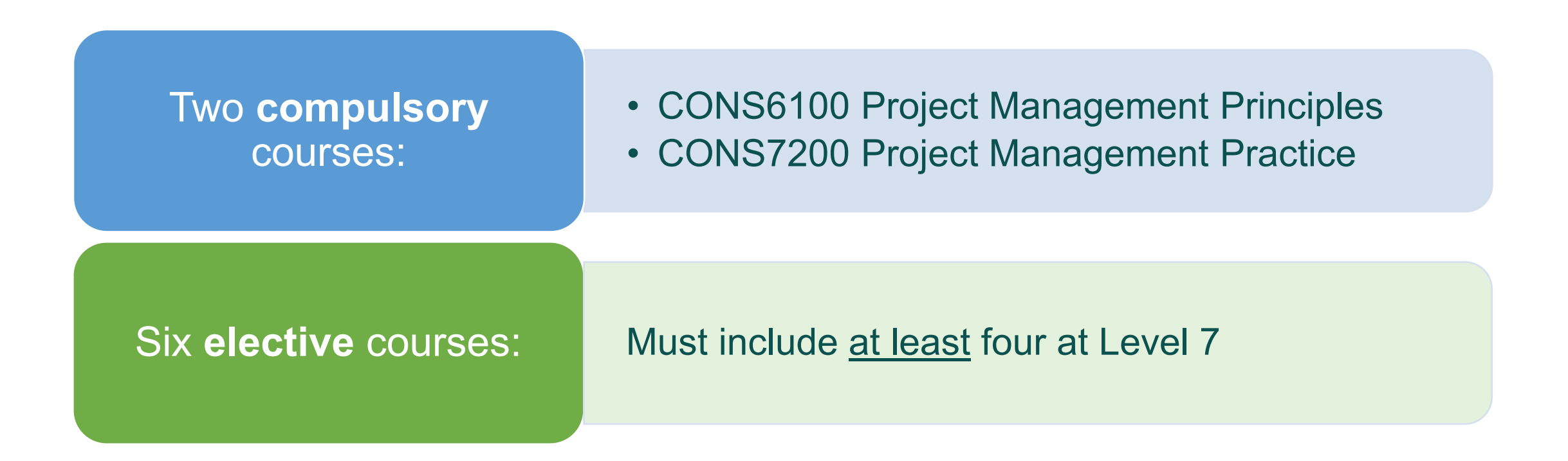

# **PGDCM Pattern of Delivery**

# CONS6100, CONS7200, other Level 7 courses:

Classes delivered in two 'blocks', each of two full days

#### **Other Level 6 courses:**

- Each course runs for eight weeks
- Classes twice a week (4-hour sessions)

# **PGDCM Study Workload**

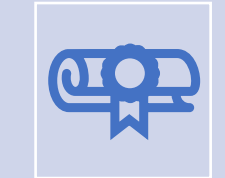

Full-time study on the **post graduate diploma** programme is like a full-time job

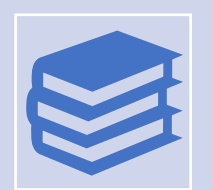

Two compulsory courses and all level 7 courses are delivered in two 2-day blocks (total 32 hrs class time, meaning approximately 118 hrs of individual study <u>per course</u>)

Other Level 6 courses are delivered over seven weeks (half a semester) with two classes per week (total 56 hrs class time, and 94 hrs of individual study <u>per course</u>)

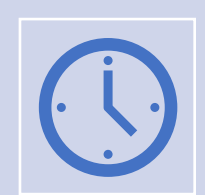

Don't try to study full-time and work full-time

# **Student Logins**

| - |
|---|
|---|

Short login First five letters of your surname, first initial, 2-digit number e.g. Jo Bloggs  $\rightarrow$  bloggj99 Use this login to access: campus Wi-Fi; Student Self Service

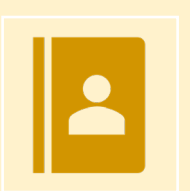

Long login (your Unitec student email address):

- Your short login + @myunitec.ac.nz
- e.g. Jo Bloggs  $\rightarrow$  bloggj99@myunitec.ac.nz

Use this login to access: My Portal; Moodle; SEAtS

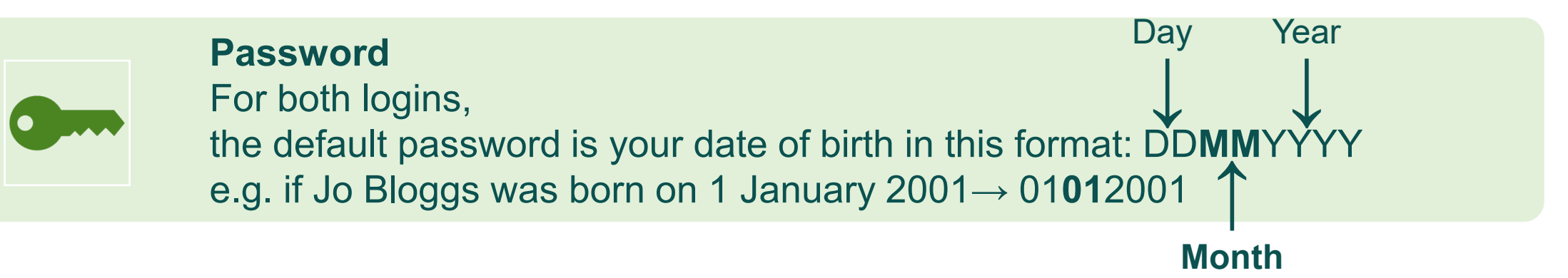

#### udents Under 25s International Māori 🛛 A Q 🚍 Login Search Menu

### Search the Unitec Website

Use the 'Search' function in the top right corner of the Unitec website to find information.

www.unitec.ac.nz

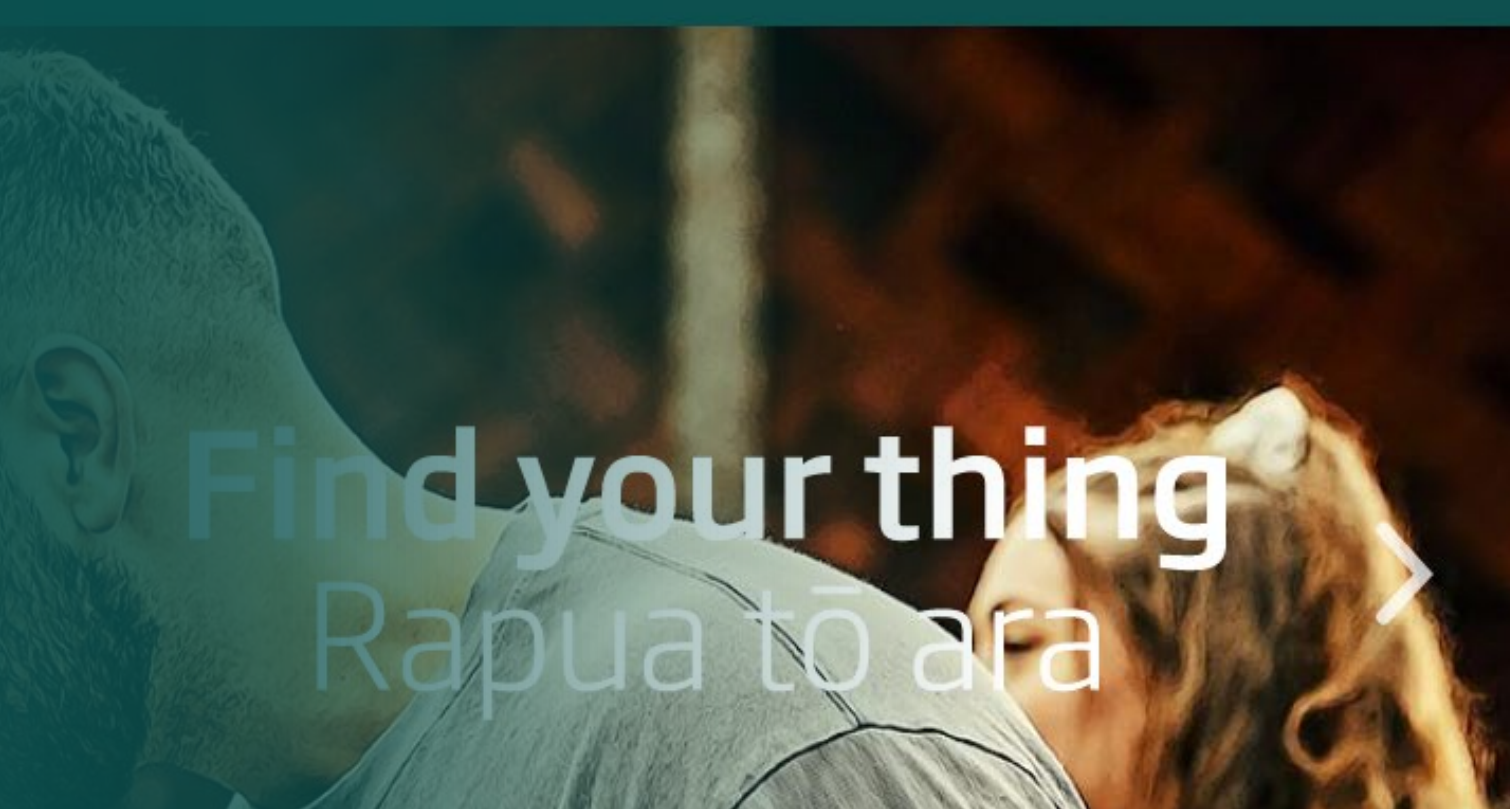

## Wi-Fi on Campus

Learn how to get free Wi-Fi on campus:

www.unitec.ac.nz/currentstudents/technologysupport/wifi-for-students

## Welcome to the United My

Hello! Unitec Student Portal will connect you to all the important services and support Login now to discover the latest news, events and study updates using you smithj07@myunitec.ac.nz and password.

#### **Student Portal**

Your Student Portal (MyPortal) provides you with access to essential information that you will need throughout your studies.

<u>www.unitec.ac.nz/current-</u> <u>students/technology-</u> <u>support/student-portal</u> Login

## Student Self Service

Through the Student Self Service you can access your timetable and grades, and check and change your contact details.

See this link to see how to access it through the Student Portal:

https://www.unitec.ac.nz/curr ent-students/studysupport/how-to-find-yourtimetable

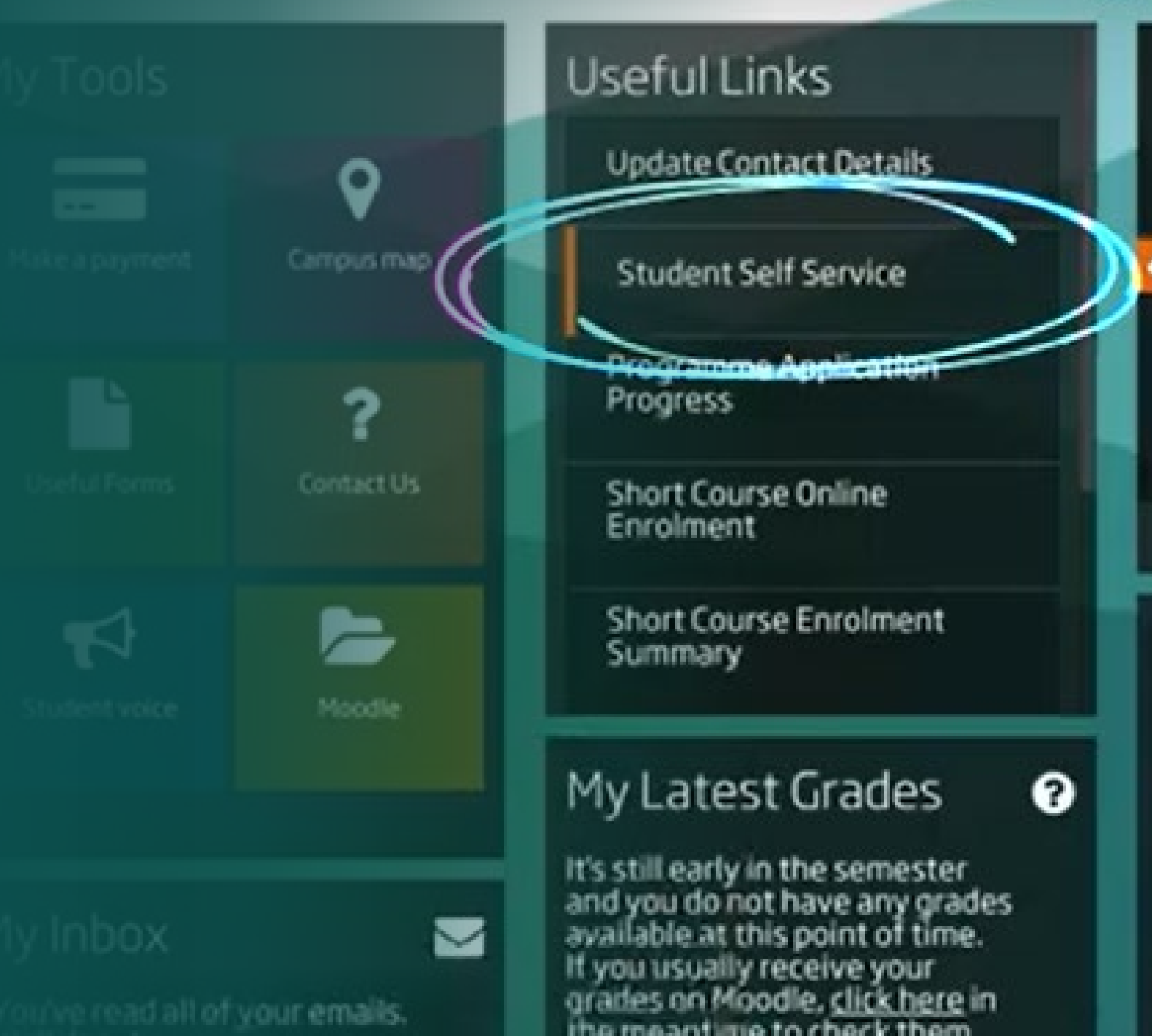

#### Moodle

Moodle is the system used by lecturers and students to share and access course content and resources.

<u>www.unitec.ac.nz/current-</u> <u>students/technology-</u> <u>support/moodle</u>

## Welcome to

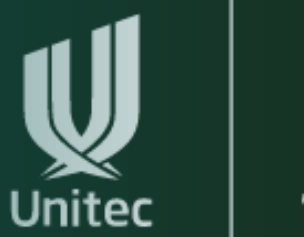

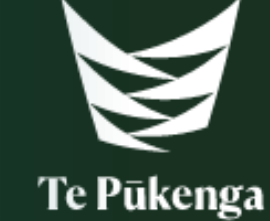

**Students and Staff** 

**Other Users** 

## **SEAtS**

How to log your class attendance.

www.unitec.ac.nz/currentstudents/study-support/classattendance

#### Log your attendance by:

- Tagging in at the card readers with your ID card
- Use the SEAtS app on your phone to log in and monitor your attendance

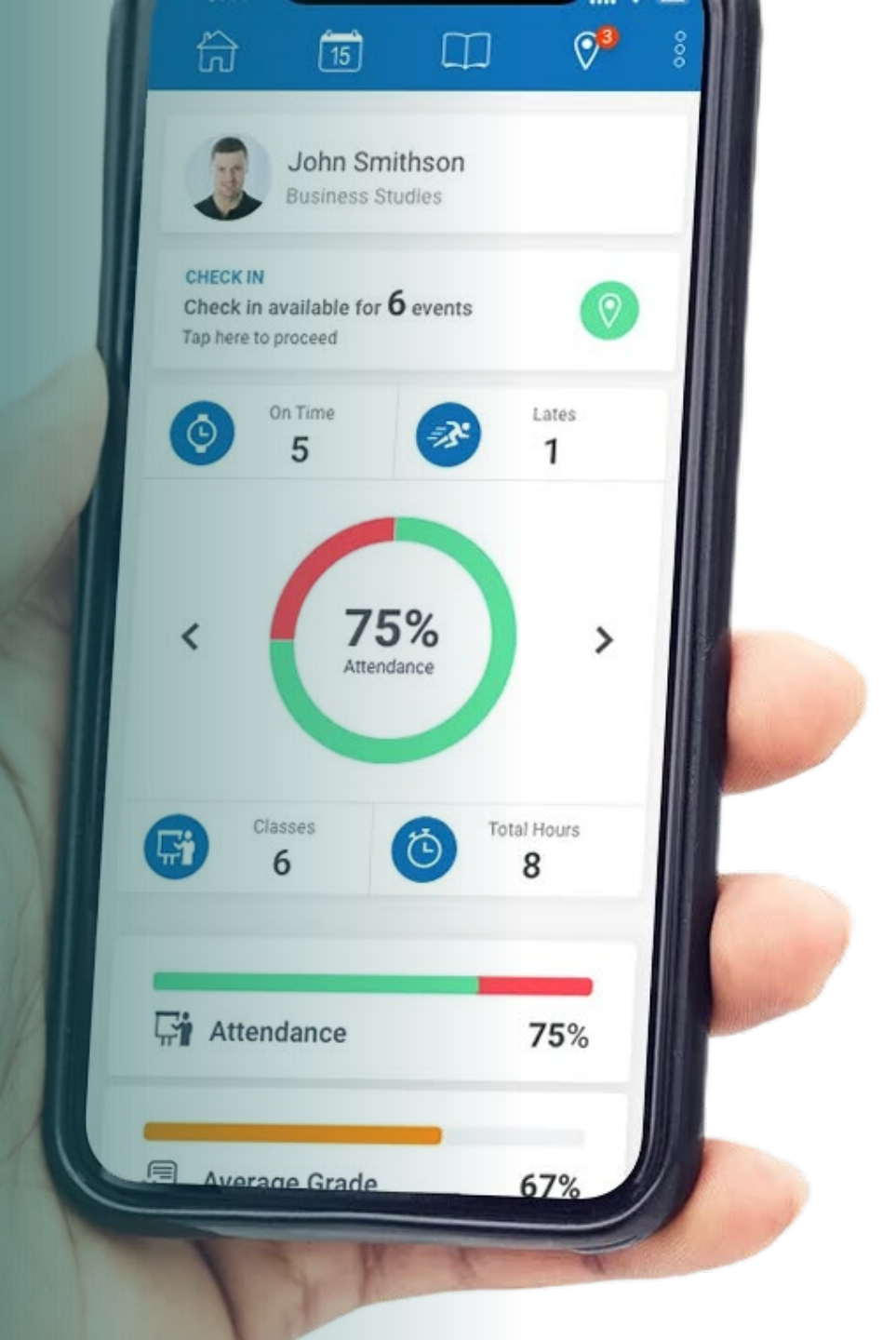

## Get Microsoft Office 365

Unitec students can get Microsoft Office 365 for free, which includes the use of useful programmes such as Microsoft Word, PowerPoint, Excel and OneNote.

www.unitec.ac.nz/currentstudents/technologysupport/get-microsoft-office-365

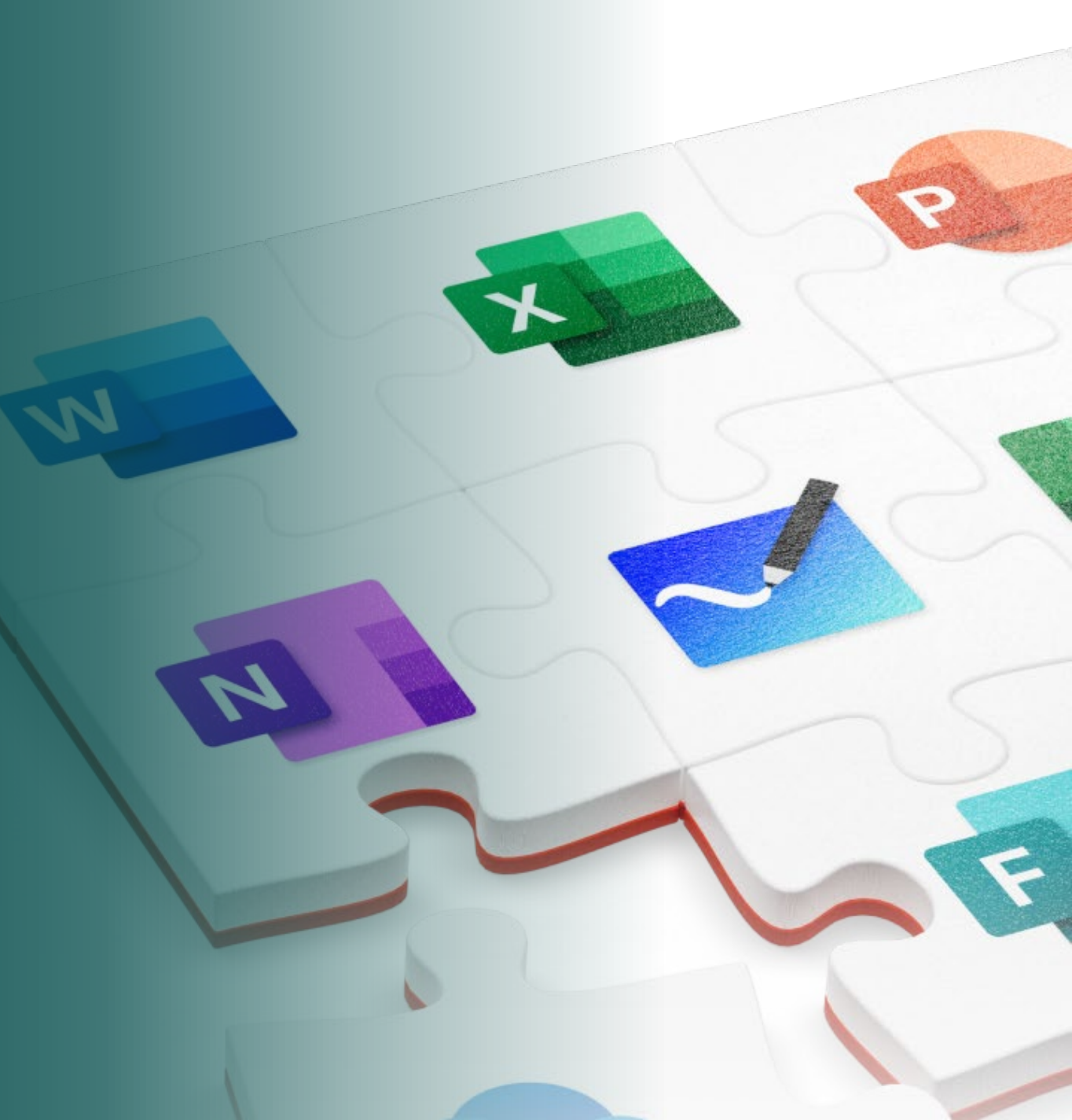

## Unitec App (iCent)

An app developed for Unitec students, it contains useful information to help both domestic and international students become more familiar with Unitec.

www.unitec.ac.nz/icent

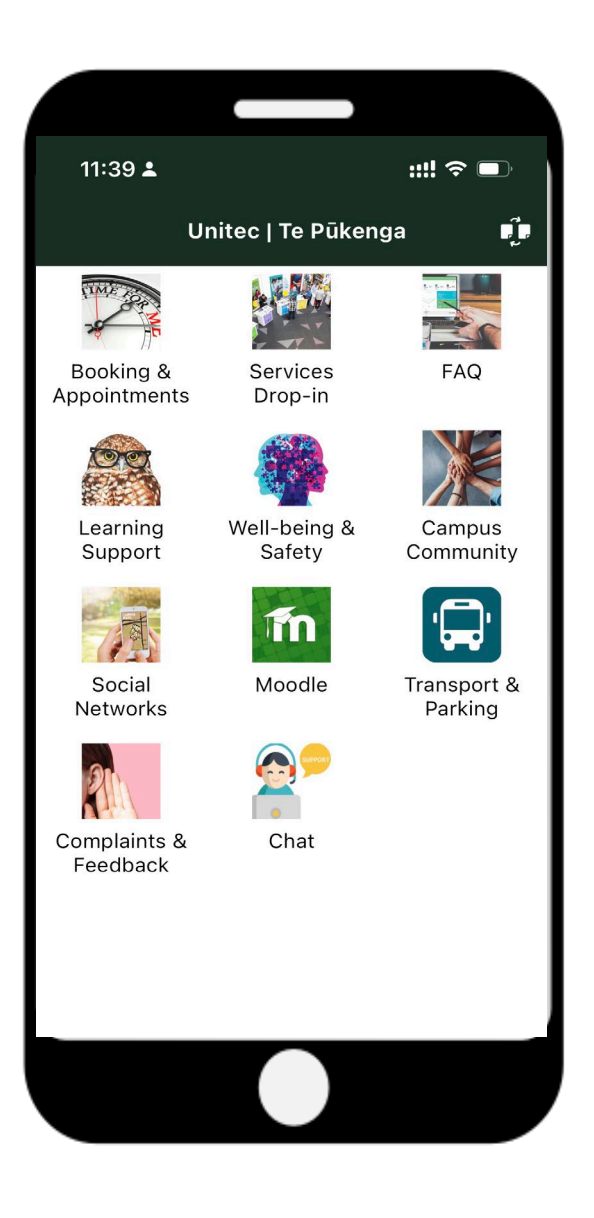

# **Communication – Email**

#### When emailing, put this information in the subject line:

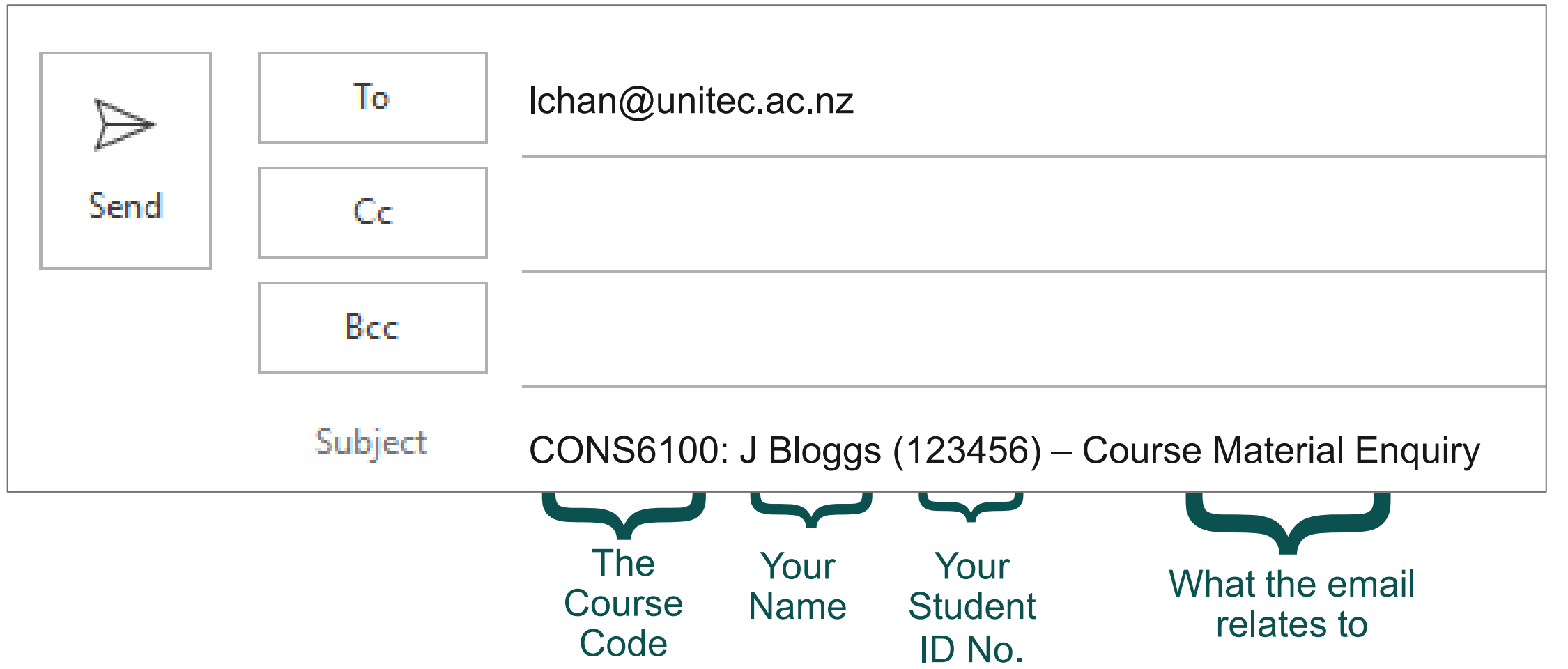

# **Finding Rooms on Campus**

Usually, the room number is located on the architrave above the room's door

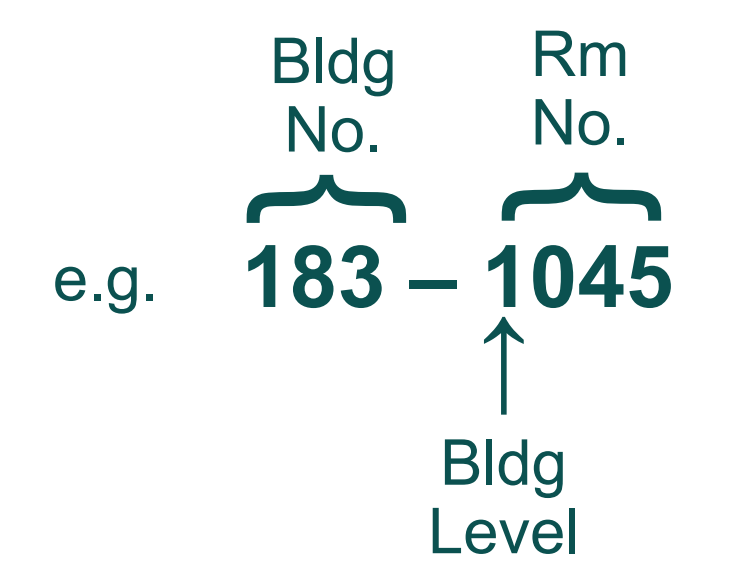

## Parking

Look at the parking options for our Mt Albert and Waitākere campuses. www.unitec.ac.nz/about-

us/our-campuses/parking

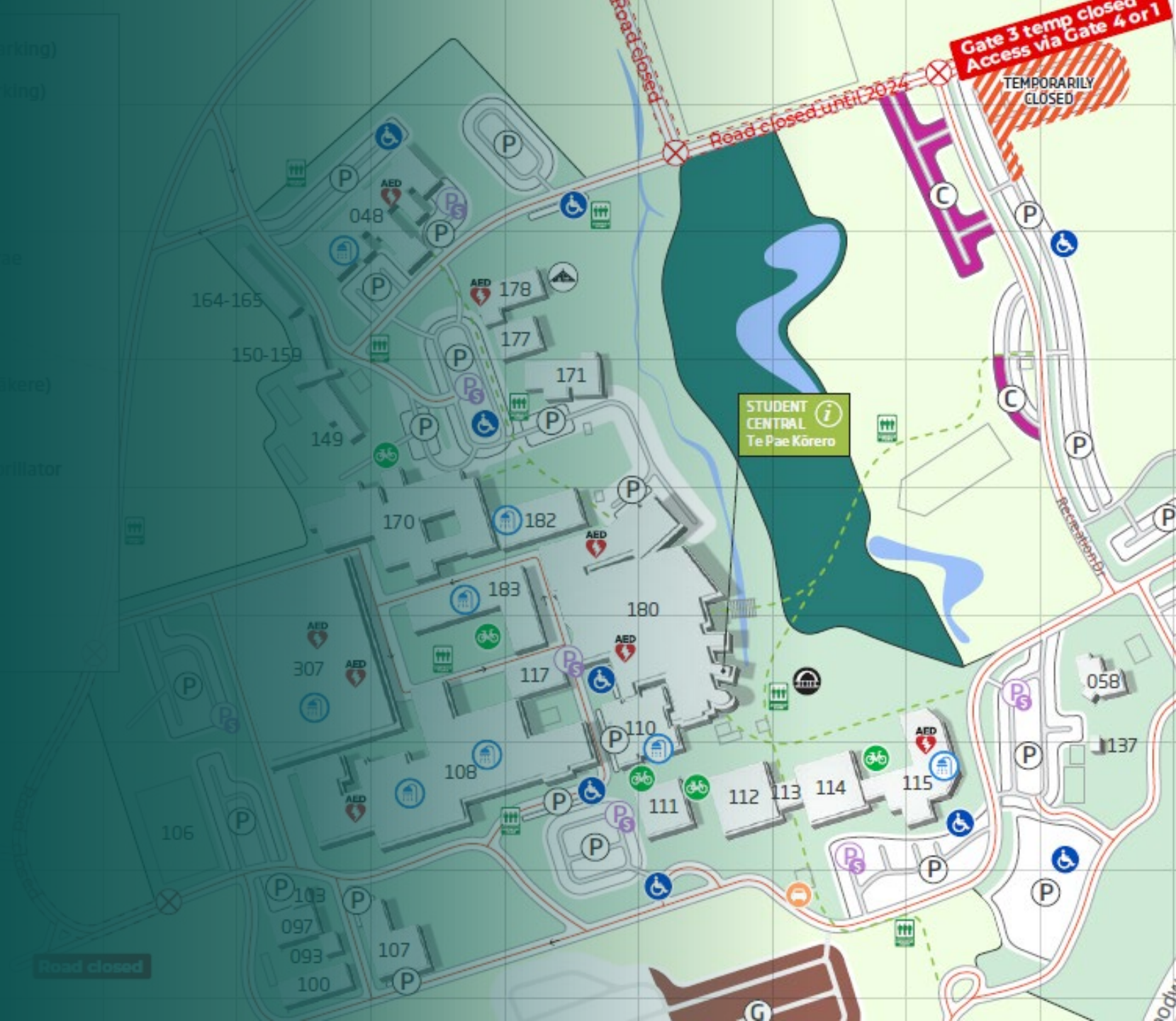

# **BEFORE your first class**

|  | Get your student ID card from Student Central – today! |
|--|--------------------------------------------------------|
|--|--------------------------------------------------------|

Check your contact details in the 'Student Self Service'

Access the United Wi-Fi on your smartphone/devices

Prepare a laptop or device

Know your classes' room locations

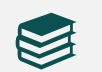

Take a look at this 'Get ready for class' guide: <u>www.unitec.ac.nz/current-students/study-support/get-ready-for-class-guide</u>

## **Reach out for help**

If you are having difficulties, talk to us!

- Your lecturers your first port of call
- The APM
  (Academic Programme Manager)
- Learning Advisors
- International Support Advisors
- Counselling

#### NOTE:

Email staff to make appointments, don't assume it is always okay to just drop-in / turn up

# All the best with your studies!

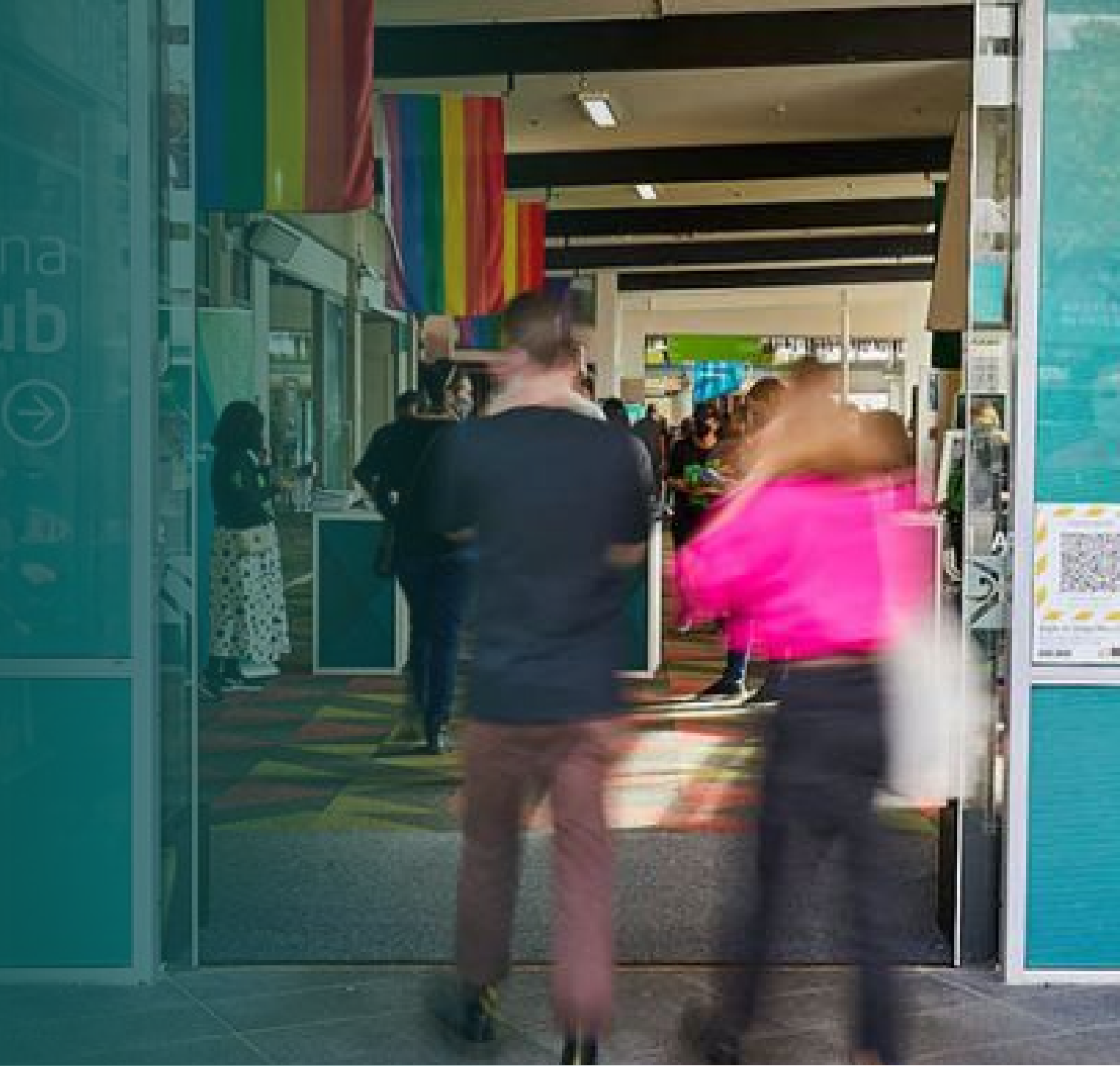